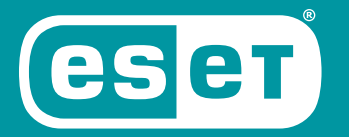

# NOD32° ANTIVIRUS

# Rövid útmutató

Microsoft<sup>®</sup> Windows<sup>®</sup> 10 / 8.1 / 8 / 7 (SP1) / Home Server 2011

Ide kattintva letöltheti a dokumentum legújabb verzióját

ENJOY SAFER TECHNOLOGY"

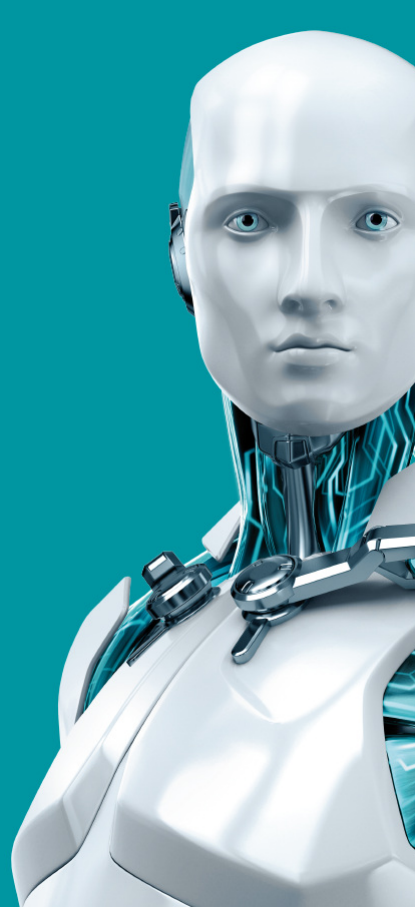

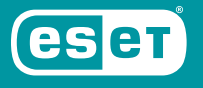

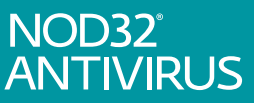

AZ ESET NOD32 ANTIVIRUS CSÚCSMINŐSÉGŰ VÉDELMET BIZTOSÍT SZÁMÍTÓGÉPÉNEK A KÁRTÉKONY KÓDOKKAL SZEMBEN. AZ ESET LIVEGRID® TECHNOLÓGIÁN ALAPULÓ ELLENŐRZÉST – AMELY ELŐSZÖR A DÍJNYERTES NOD32 VÍRUSVÉDELMI RENDSZERBEN MUTATKOZOTT BE – AZ ESET NOD32 ANTIVIRUS ALKALMAZÁSBAN TOVÁBBFEJLESZTETTÜK, ÍGY KORÁBBAN MÉG SOHA NEM LÁTOTT VÉDELMET BIZTOSÍT A TELJESEN ÚJ KÁRTEVŐKKEL SZEMBEN ANÉLKÜL, HOGY EHHEZ SZÜKSÉGES LENNE AZ ADATBÁZIS ÁLLANDÓ NAPRAKÉSZSÉGE.

A BEÉPÍTETT VÍRUS- ÉS KÉMPROGRAMVÉDELMI MODULOK TELJES KÖRŰ BIZTONSÁGI MEGOLDÁSSÁ TESZIK AZ ESET NOD32 ANTIVIRUS SZOFTVERT. EZ AZ ÚTMUTATÓ RÉSZLETESEN BEMUTATJA A SZOFTVER TIPIKUS TELEPÍTÉSI FOLYAMATÁT ÉS ALAPVETŐ BEÁLLÍTÁSÁNAK LÉPÉSEIT.

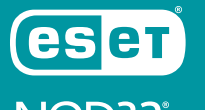

NOD32° ANTIVIRUS

| Vírusirtó                                                                              |                                                                                        | Zsarolóprogram elleni<br>védelem                                                                                                    | Alacsony<br>rendszerterhelés                                                                                                    | Látássérültek<br>támogatása                                                                                     | Kémprogramvédelem                                                                                                    |
|----------------------------------------------------------------------------------------|----------------------------------------------------------------------------------------|----------------------------------------------------------------------------------------------------|----------------------------------------------------------------------------------------------------|----------------------------------------------------------------------------------------------------|----------------------------------------------------------------------------------------------------|
| Proaktív m<br>az ismert é<br>ismeretlen<br>férgeket, tri<br>rootkiteket<br>az érintett | ódon felismeri<br>s a még<br>vírusokat,<br>ójaiakat,<br>, és megtisztítja<br>fájlokat. | Figyeli azoknak az<br>alkalmazásoknak és<br>folyamatoknak a<br>viselkedését, amelyek<br>megkísérlik módosítani a<br>személyes adatait. | Az ESET kifejlesztett egy<br>nagyon alacsony<br>rendszererőforrás-igényű<br>intelligens megoldást,<br>amely gyors indítást és<br>zökkenőmentes működést<br>biztosít. | Az ESET NOD32 Antivirus<br>támogatja a legnépszerűbb<br>képernyőolvasók, mint<br>például a JAWS<br>használatát. | Védelmet nyújt a rejtett<br>hátsó kapuk, letöltők,<br>biztonsági rések,<br>programfeltörők,<br>hijackerek, jelszótolvajok és<br>keyloggerek<br>(billentyűzetfigyelők) ellen. |

### **Telepítés**

Az ESET NOD32 Antivirus telepítése problémákat okozhat a számítógépen, ha telepítve van egyéb vírusvédelmi termék vagy biztonsági szoftver. Javasoljuk, hogy a lehetséges problémák elkerülése érdekében távolítsa el az ilyen programokat.

Az ESET NOD32 Antivirus telepítését a <u>www.eset.com/hu</u> webhelyről letöltött telepítőprogram segítségével végezheti el.

### A telepítés indítása

- A telepítővarázsló indításához válasszon az alábbi lehetőségek közül:
- Ha CD/DVD telepítőlemezről végzi a telepítést, helyezze be azt a CD/DVD-ROMmeghajtóba. Ha nem jelenik meg az

automatikusan futó menü, kézi megnyitásához kattintson duplán a CD/DVD-meghajtóra.

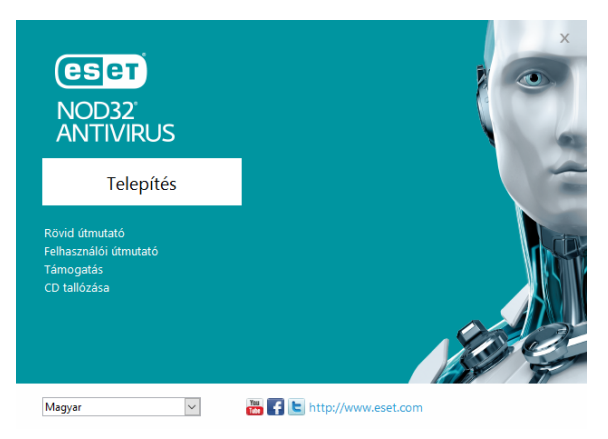

A telepítő automatikusan ellenőrzi az interneten, hogy van-e újabb termékverzió. Ha rendelkezésre áll egy újabb verzió, a telepítési folyamat elkezdése előtt a rendszer felajánlja ennek letöltési lehetőségét. A telepítés elindításához kattintson a Telepítés gombra.

Ezután megjelenik a végfelhasználói licencszerződés. A szerződés tanulmányozását követően az **Elfogadom** gombra kattintva jelezheti, hogy elfogadja az abban foglaltakat. Az elfogadást követően a telepítés folytatódik.

 Ha egy letöltött fájlból telepít, kattintson duplán a fájlra az online telepítő indításához. Az online telepítő egy kis méretű fájl, az ESET NOD32 Antivirus telepítéséhez szükséges további fájlok automatikusan letöltődnek.

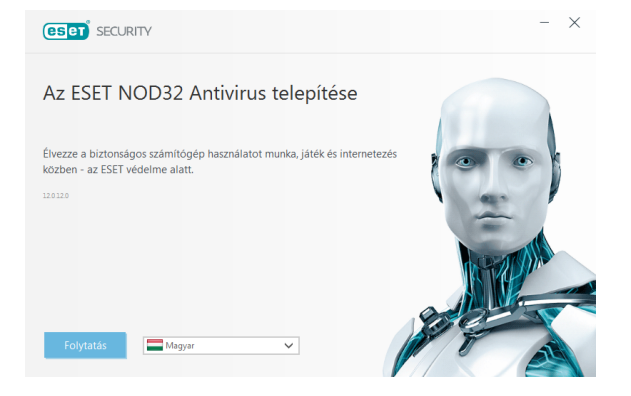

#### Licenc aktiválása

Megjelenik a Licenc aktiválása ablak.

 Ha az ESET NOD32 Antivirus kiskereskedelmi forgalomban kapható dobozos változataként vagy online formában vásárolta meg a terméket, kérjük adja meg egyedi licenckulcsát és nyomja meg az **Aktiválás** gombot. A licenckulcs a termék dobozában, online vásárlás esetén a kapott e-mailben található. A sikeres aktiváláshoz pontosan kell megadni a licenckulcsot. Ha meg szeretné hosszabbítani a meglévő licencét, adja meg a megújítás után e-mailben kapott licenckulcsát.

 Ha az aktiválás előtt ki szeretné próbálni az ESET NOD32 Antivirus alkalmazást, válassza az Ingyenes próbaverzió lehetőséget. Adjon meg egy e-mail címet. A próbaverzióhoz tartozó licencet erre a címre küldjük el, és a7 FSFT NOD32 Antivirus programot korlátozott időre aktiváljuk. A másik lehetőség, hogy az Aktiválás kihagyása lehetőséget választia telepítés а folytatásához aktiválás nélkül. A rendszer később kérni fogja a licenckulcs megadását.

- A licenckezelő használata lehetőséget választva a program kérni fogja a my.eset.com fiók hitelesítő adatai megadását egy új ablakban.
- Ha még nincs licence, és szeretne vásárolni egyet, kattintson a Licenc vásárlása gombra.
  A program ekkor átirányítja az ESET helyi forgalmazójának a webhelyére.

### Csatlakozás a ESET LiveGrid® rendszerhez

Közreműködésével segíthet bennünket a kártevők azonosításában. Részvétele hozzásegít bennünket ahhoz, hogy több kártevőmintát gyűjtsünk, így egyre jobb és hatékonyabb megelőző védelmet biztosítsunk az ESET minden felhasználójának. Javasoljuk, hogy engedélyezze ezt a funkciót. Köszönjük a támogatását.

#### Kéretlen alkalmazások keresése

Mivel néhány <u>kéretlen alkalmazás</u> használata szabályszerű, és nem feltétlenül jelent biztonsági kockázatot, az észlelés engedélyezéséhez felhasználói beleegyezés szükséges.

#### A telepítés befejezése

A végleges telepítést a **Telepítés** gombra kattintva kezdheti el. A telepítési folyamatot egy folyamatjelző sáv jelzi. A telepítés befejezését követően az ESET NOD32 Antivirus automatikusan elindul. Általában nincs szükség a számítógép újraindítására, az ESET NOD32 Antivirus azonnal biztosítja számítógépe védelmét a kártevőkkel szemben.

#### Az ESET NOD32 Antivirus indítása

Az ESET NOD32 Antivirus már közvetlenül a telepítés után biztosítja számítógépe védelmét. A program indításához nem kell megnyitnia azt. Az ESET NOD32 Antivirus programmal bármikor ellenőrizheti a védelem állapotát, illetve különféle ellenőrzési és karbantartási feladatokat végezhet el.

Az ESET NOD32 Antivirus megnyitásához kattintson az ESET NOD32 Antivirus ikonjára , amely a Windows értesítési területén (a rendszertálcán) található.

### Felhasználói felület

A Védelem állapota rész a számítógép aktuális védelmi szintjéről nyújt tájékoztatást.

A **Számítógép ellenőrzése** az egyes vírus- és kémprogramvédelmi megoldások fontos része, amelynek a használatával ellenőrizheti a számítógép lemezein lévő fájlokat és mappákat.

A **Frissítés** rész a programfrissítésekről tartalmaz fontos információkat. A program rendszeres frissítése elengedhetetlen, mert csak így képes a legújabb fertőzések ellen maximális védelmet nyújtani.

Az **Eszközök** részen érhet el további funkciókat, például a naplófájlokat, a karantént, a feladatütemezőt, stb.

A **Beállítások** részen módosíthatók a számítógép védelmi szintjei.

A **Súgó és támogatás** részen érhető el az ESET NOD32 Antivirus programra vonatkozó átfogó súgó és támogatás. Az ESET terméktámogatási szolgáltatását is innen érheti el.

### Frissítés

Az ESET NOD32 Antivirus alapértelmezés szerint előre definiált feladata a rendszeres frissítések biztosítása (lásd a termék kézikönyvének **Feladatütemező** című részét). Ha a telepítést követően még nem történt frissítés, javasoljuk annak kézzel történő indítását az alábbi módon: Az ESET NOD32 Antivirus fő programablakában kattintson a főmenü **Frissítés** elemére a bal oldalon, majd kattintson a **Frissítések keresése** opcióra a jobb alsó sarokban.

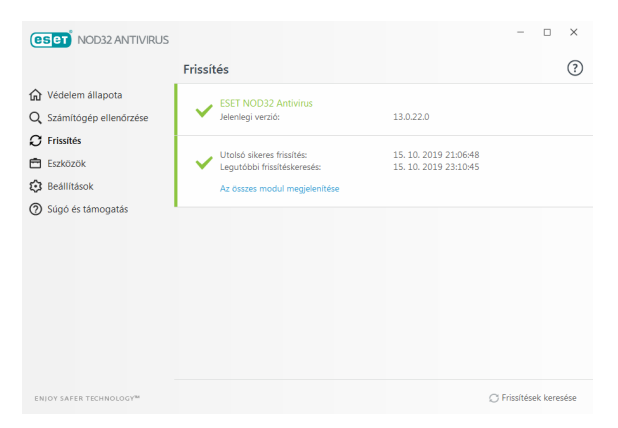

A frissítési modul ekkor csatlakozik az internetre, kapcsolódik az ESET egyik elérhető frissítési szerveréhez, és letölti a digitálisan aláírt frissítési fájlokat. Ezek a frissítések tartalmazzák a legújabb vírusdefiníciókat, a kiterjesztett heurisztika új definícióit, valamint más programmodulokat. Amint megtörténik egy új frissítés telepítése, az ESET NOD32 Antivirus megjelenít egy értesítést a rendszertálca területén és a fő programablakban.

### Számítógép ellenőrzése

Sikeres telepítést és frissítést követően ajánlott egy teljes számítógép-ellenőrzést elvégezni a kártevők felismerése céljából. Ehhez kattintson a bal oldali főmenü Számítógép ellenőrzése elemére, és válassza az Optimalizált ellenőrzés lehetőséget az ESET NOD32 Antivirus elsődleges ablakában.

**MEGJEGYZÉS**: Az ESET NOD32 Antivirus telepítését követően, az első sikeres frissítés

után az alkalmazás automatikusan ellenőrzi a számítógépet, hogy nem tartalmaz-e kártékony kódot.

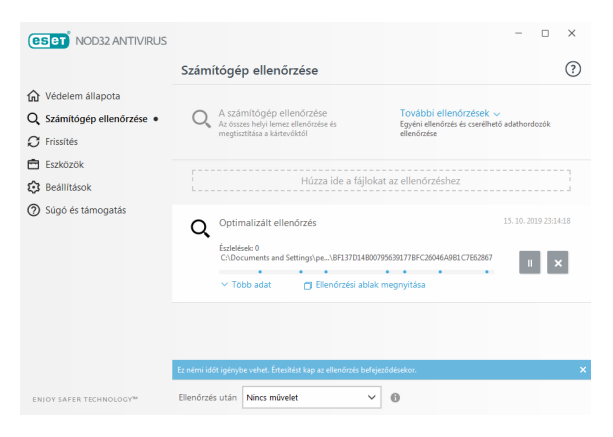

Ezzel elindítja a helyi merevlemez-meghajtók ellenőrzését. Az állapotablakban látható az ellenőrzés folyamata, valamint az ellenőrzött és a talált fertőzött fájlokra vonatkozó aktuális statisztika. Kártevő észlelésekor az ESET NOD32 Antivirus karanténba helyezi a fájlt, és figyelmeztetést jelenít meg a rendszer tálcájának területén. Az ellenőrzés során a szokásos módon folytathatja munkáját.

### Védelem állapota

Az ESET NOD32 Antivirus aktuális védelmi állapotának jelzésére szolgálnak az alábbiak:

## e A rendszer tálcaikonja

A Védelem állapota részen látható védelmi állapot részletes ismertetése. Valamelyik védelmi modul letiltása esetén a Védelem állapota ablakban megjelenik a letiltott modul neve az újraengedélyezésére szolgáló hivatkozással együtt.

Az egyéni védelmi állapotokat az alábbi ikonok jelzik:

# Z zöle

A vírusvédelem megfelelően működik, a számítógép védelme aktív a kártékony szoftverekkel és a hálózati támadásokkal szemben. Ez az állapot jelzi, hogy minden védelmi modul engedélyezett, és a keresőmotor naprakész.

## Narancssárga

Ez az ikon látható, ha az operációs rendszeren nincs telepítve minden szükséges rendszerfrissítés.

A narancssárga ikon látható, ha

 A valós idejű fájlrendszervédelem engedélyezett, de nincs biztosítva a maximális szintű védelem.  Az e-mail-védelem vagy a webhozzáférésvédelem le van tiltva, vagy nem működik megfelelően.

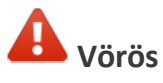

 A valós idejű rendszervédelem le van tiltva, vagy nem működik megfelelően. Mivel a modul megfelelő működése alapvető fontosságú a rendszer biztonsága szempontjából, javasoljuk az inaktív modul azonnali újraengedélyezését.

 A keresőmotor elavult. Ha a keresőmotor nem frissül automatikusan, próbálkozzon a manuális frissítéssel, vagy ellenőrizze, hogy a számítógép csatlakozik-e az internethez.

### Hibák elhárítása

A terméktámogató csapat készséggel áll rendelkezésére az esetleges problémák megoldásában. Mielőtt kapcsolatba lépne a terméktámogatással, javasoljuk, hogy először olvassa el a termékdokumentáció (felhasználói útmutató, terméken belüli súgófájlok) kapcsolódó témaköreit, vagy az ESET webhelvén keressen megoldást. vagy termékekkel Szolgáltatásokkal kapcsolatos adott problémák vagy kérdések esetén látogasson el tudásbázisunkba: https://www.eset.com/hu/tamogatas

Az ESET terméktámogatásával az alábbi címen elérhető űrlap segítségével veheti fel a kapcsolatot:

www.eset.com/hu/rolunk/kapcsolat

#### Terméktámogatási kérdés elküldése

Hiba esetén az ESET NOD32 Antivirus programban található űrlap elküldésével léphet kapcsolatba az ESET terméktámogatásával. Kattintson a **Terméktámogatási kérelem küldése** elemre a **Súgó és támogatás** csoportban.

### Copyright © 2019 by ESET, spol. s r.o.

Az ESET NOD32 Antivirus az ESET, spol. s r.o. terméke.

További információért keresse fel a <u>www.eset.com/hu</u> webhelyet. Minden jog fenntartva. A szerző kifejezett írásbeli engedélye nélkül sem a dokumentum egésze, sem annak tetszőleges része nem reprodukálható és nem tárolható visszakereshető rendszerben, semmilyen formában és módon (elektronikus, mechanikai, fénymásolásos, hangrögzítési, lapolvasási vagy más eljárással). Az ESET, spol. s r.o. fenntartja a jogot, hogy az ismertetett szoftverek bármelyikét előzetes értesítés nélkül módosítsa. Az ESET, az ESET emblémája, a NOD32, a Smart Security, a ThreatSense, a liveGrid<sup>®</sup> és/vagy az ESET, spol. s r. o. egyéb termékei az ESET, spol. s r. o. bejegyzett védjegyei. Az itt említett egyéb vállalatok vagy termékek a tulajdonosáik bejegyzett védjegyei.

A termék megfelel az ISO 9001:2000 szabvány minőségi feltételeinek. REV. 2019. 10. 17.